# How to Track Bulk Appointment Packages with Authorizations

Last modified on 07/17/2025 10:54 am EDT

Appointment packages are used when patients buy a certain number of appointments to be used for a certain period. It is possible to track appointment packages purchased by patients in your DrChrono account.

- 1. Create a custom code for the package by navigating to Billing > Coding > New Custom Procedure.
- 2. Enter Quantity Units, Notes, Price, and Type of Product. You have the option to choose either Service or Product under Type of Product. As long as none of the parameters (# of visits, price) change, this custom procedure can be used with the entire patient population.

Please note that only upper-case letters, a period, and/or numbers will be accepted for the code itself. It will not allow a space.

| Code                 | 8APPOINTMENTPACK                        | ID of procedure in system. |  |  |  |
|----------------------|-----------------------------------------|----------------------------|--|--|--|
| Quantity units       | 1                                       |                            |  |  |  |
| Description          | 8 prepaid appointments                  |                            |  |  |  |
| Note                 |                                         |                            |  |  |  |
|                      |                                         |                            |  |  |  |
| Sales tax applicable | Is sales tax applicable to this service | /product?                  |  |  |  |
| Price                | 1600                                    |                            |  |  |  |
| Price with tax       | 0.00                                    |                            |  |  |  |
| Allowed amount       |                                         |                            |  |  |  |
| Cost                 | 1600                                    | Base cost for consumables. |  |  |  |
| Duration             |                                         |                            |  |  |  |
|                      | Length of a procedure in minutes.       |                            |  |  |  |
| Type of product      | Service ~                               |                            |  |  |  |

3. Navigate to the patient's chart > Demographics > Authorizations > + Add New Authorization

| Demographics                                                                                                    |                                          |  |            |          |           |                 |                  |                 |  |
|----------------------------------------------------------------------------------------------------|------------------------------------------|--|------------|----------|-----------|-----------------|------------------|-----------------|--|
| <ul> <li>✓ Sufficient patient demographics to bill insurance.</li> <li>Demographics Insurances Authorizations Patient Flags Payments</li> </ul> |                                          |  |            |          |           |                 |                  |                 |  |
|                                                                                                    |                                          |  |            |          |           |                 |                  | w Authorization |  |
| Authorization #                                                                                                    | Authorization # Status Procedure Codes S |  | Start Date | End Date | Specialty | Visits Approved | Visits Remaining | Notes           |  |

4. Enter an **auth**orization number, end date, or number of visits. Press **Create** to add the authorization to a patient's account.

| New Authorization                  | ×                                                                                                    |
|------------------------------------|----------------------------------------------------------------------------------------------------|
| Authorization number<br>Start date |                                                                                                    |
| Number of visits                   | (End date and/or number of visits must be provided) (End date and/or number of visits must be provided) |
| Specialty                          | ✓ (optional)                                                                                            |
| Notes                              |                                                                                                    |
| Pending                            | (optional: Pending authorization will not be applied to claim)                                          |
| Procedure codes                    | (optional)                                                                                              |
|                                    | Create                                                                                                  |

## 5. The authorization, number of visits approved (total), and the number remaining will show in the patient's appointment.

| Insurance Authorizatio | 1      | + Add New       | Authorization |            |           |                 |                  |       |                       |
|------------------------|--------|-----------------|---------------|------------|-----------|-----------------|------------------|-------|-----------------------|
| Authorization #        | Status | Procedure Codes | Start Date    | End Date   | Specialty | Visits Approved | Visits Remaining | Notes |                       |
| 123456                 | Active |                 | 05/20/2025    | 06/30/2025 |           | 5.0             | 4.0              |       | <ul> <li>×</li> </ul> |
| 8APPOINTMENTPACK       | Active |                 | 05/01/2025    | 06/30/2025 |           | 8.0             | 7.0              |       | <ul> <li>×</li> </ul> |

#### 6. The number of visits remaining will appear in the patient's account as the visits are used.

| Insurance Authorizations |        |                 |            |            |           |                 |                  |       |                       |  |
|--------------------------|--------|-----------------|------------|------------|-----------|-----------------|------------------|-------|-----------------------|--|
| Authorization #          | Status | Procedure Codes | Start Date | End Date   | Specialty | Visits Approved | Visits Remaining | Notes |                       |  |
| 123456                   | Active |                 | 05/20/2025 | 06/30/2025 |           | 5.0             | 4.0              |       | <ul> <li>×</li> </ul> |  |
| 8APPOINTMENTPACK         | Active |                 | 05/01/2025 | 06/30/2025 |           | 8.0             | 7.0              |       | <ul> <li>×</li> </ul> |  |

### 7. To view the visits that have been counted towards an authorization, press the blue Authorization # on the left.

| Insurance Authorizations |                 |                        |                 |               |                 |            |           |                 |                |                  |        |     |
|--------------------------|-----------------|------------------------|-----------------|---------------|-----------------|------------|-----------|-----------------|----------------|------------------|--------|-----|
| Authoriz                 | ation #         | Status                 | Procedure Codes |               | Start Date      | End Date   | Specialty | Visits Approved |                | Visits Remaining | Notes  |     |
| 123456                   |                 | Active NEW.CUSTOM.CODE |                 |               | 05/17/2025      | 12/31/2025 |           | 8.0             |                | 6.0              |        | × × |
| Date o                   | Date of Service |                        |                 |               | Provider Reason |            |           | Office          |                |                  | Status |     |
| 05/17/2025 10:05AM       |                 |                        |                 | Doctor Doctor |                 |            |           |                 | Primary Office |                  |        |     |
| 06/02/2025 10:05AM       |                 |                        | Doctor Doctor   |               |                 |            |           | Primary Office  |                |                  |        |     |
|                          |                 |                        |                 |               |                 |            |           |                 |                |                  |        |     |

8. As an authorization nears expiration—either due to the approved number of visits being used or the end date approaching—a warning label will appear on the patient's account to alert you in advance.

#### Demographics

BILLING WARNING: Authorization #NO.VISIT.LIMIT expires in 14 days. BILLING WARNING: Authorization #123456 has 0 of 2 allowed visits scheduled.

9. The patient payment for the package, since it is collected before the services are rendered, will remain in unallocated payments until the service is complete. Review this article to see how to allocate the funds to each service.